## 決済でQRコードが うまく読み取れない場合

## LINEを使用した方法

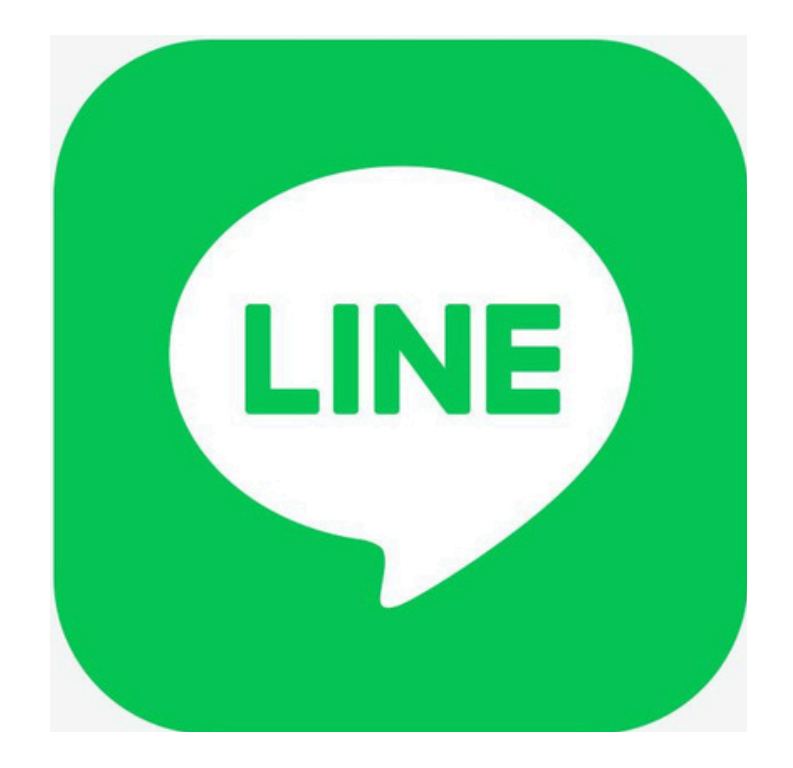

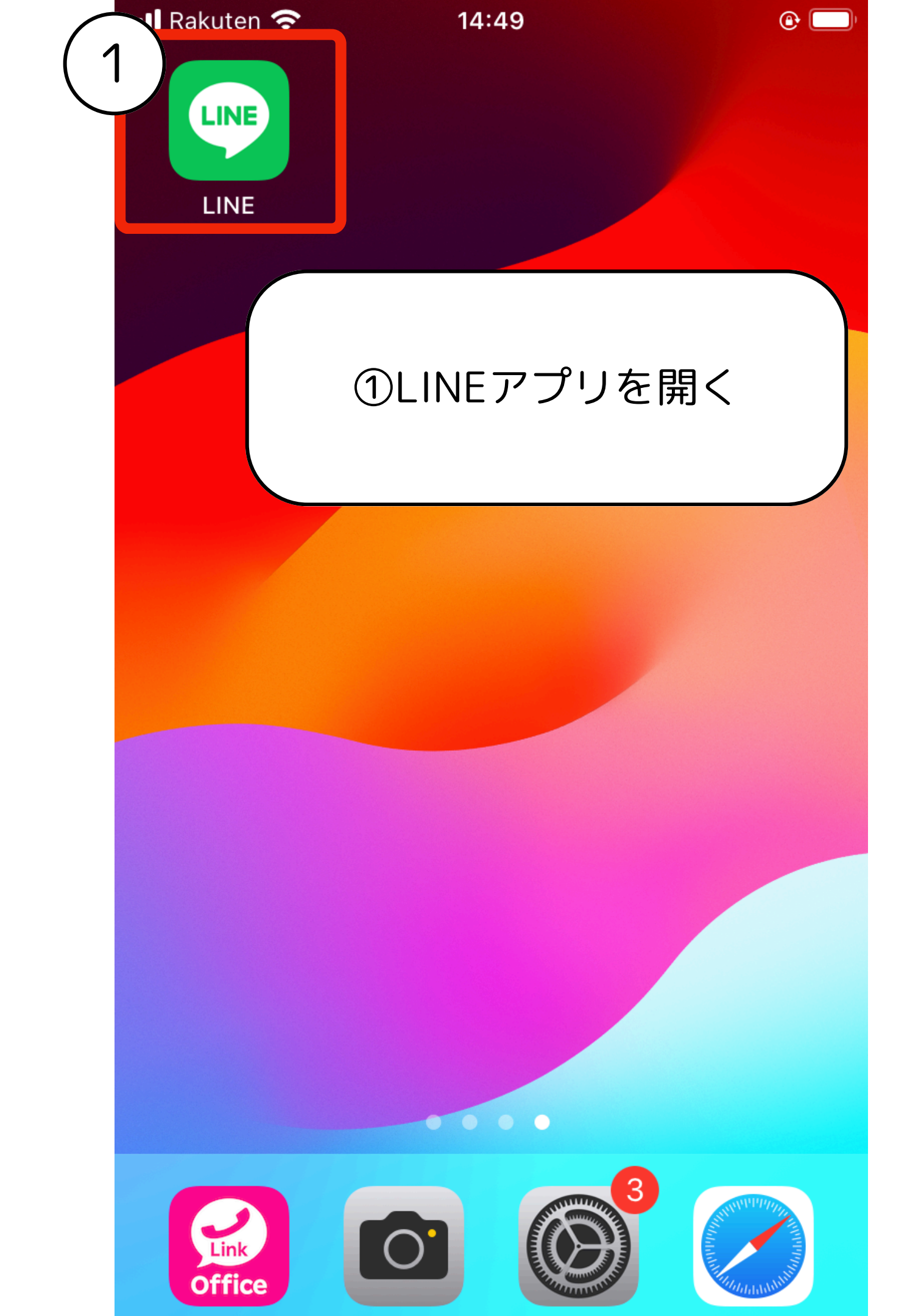

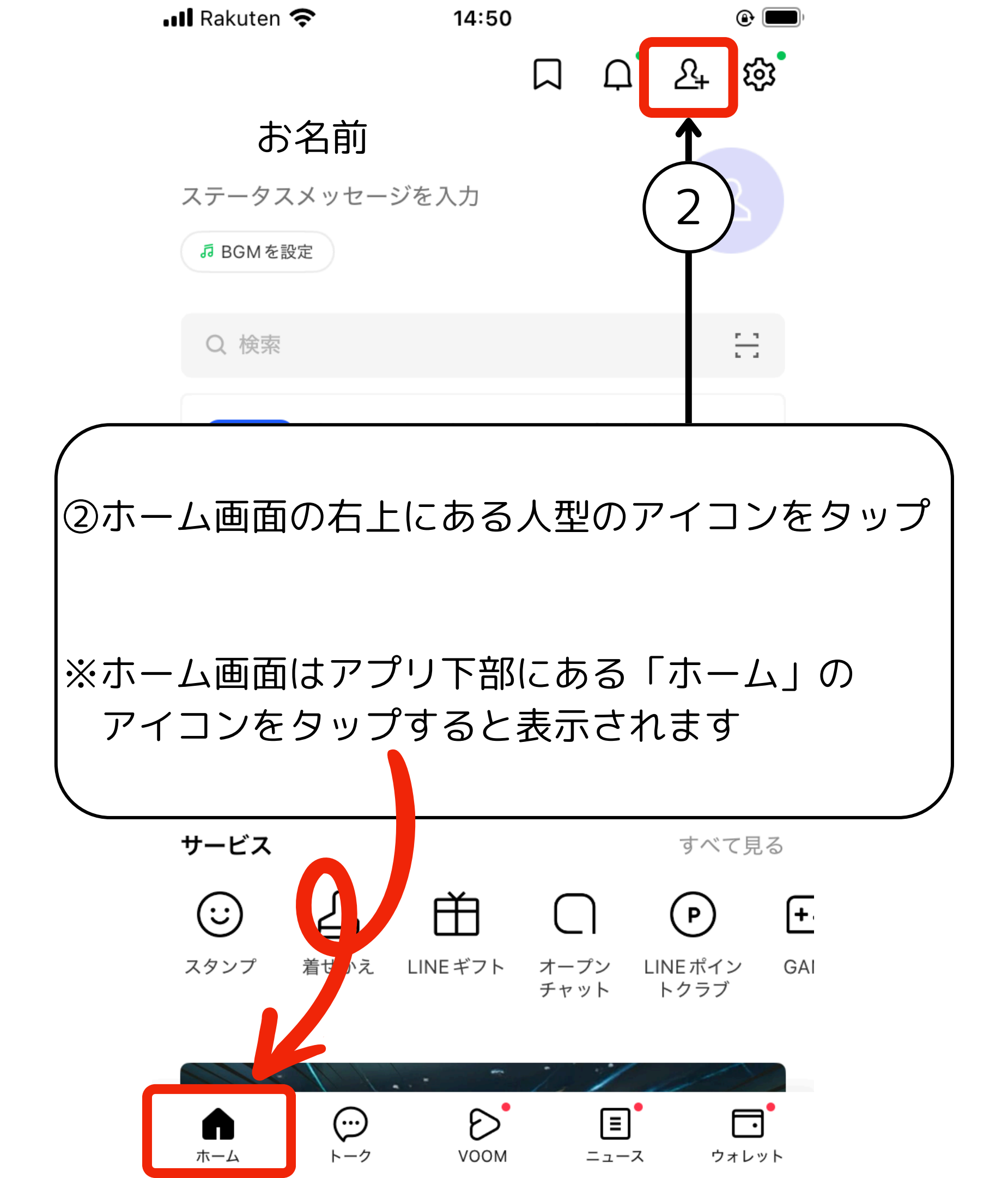

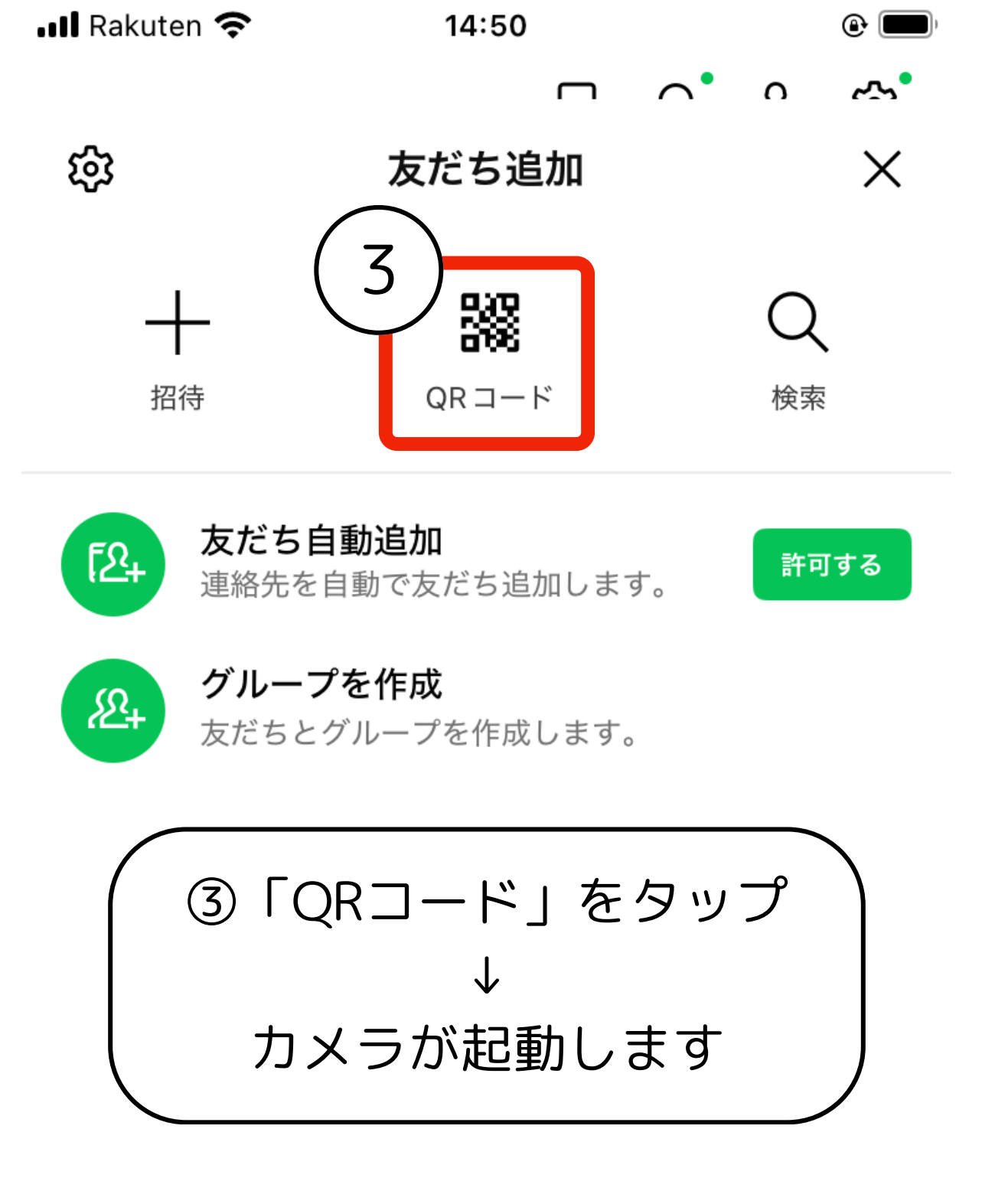

知り合いかもしれないユーザーはいません

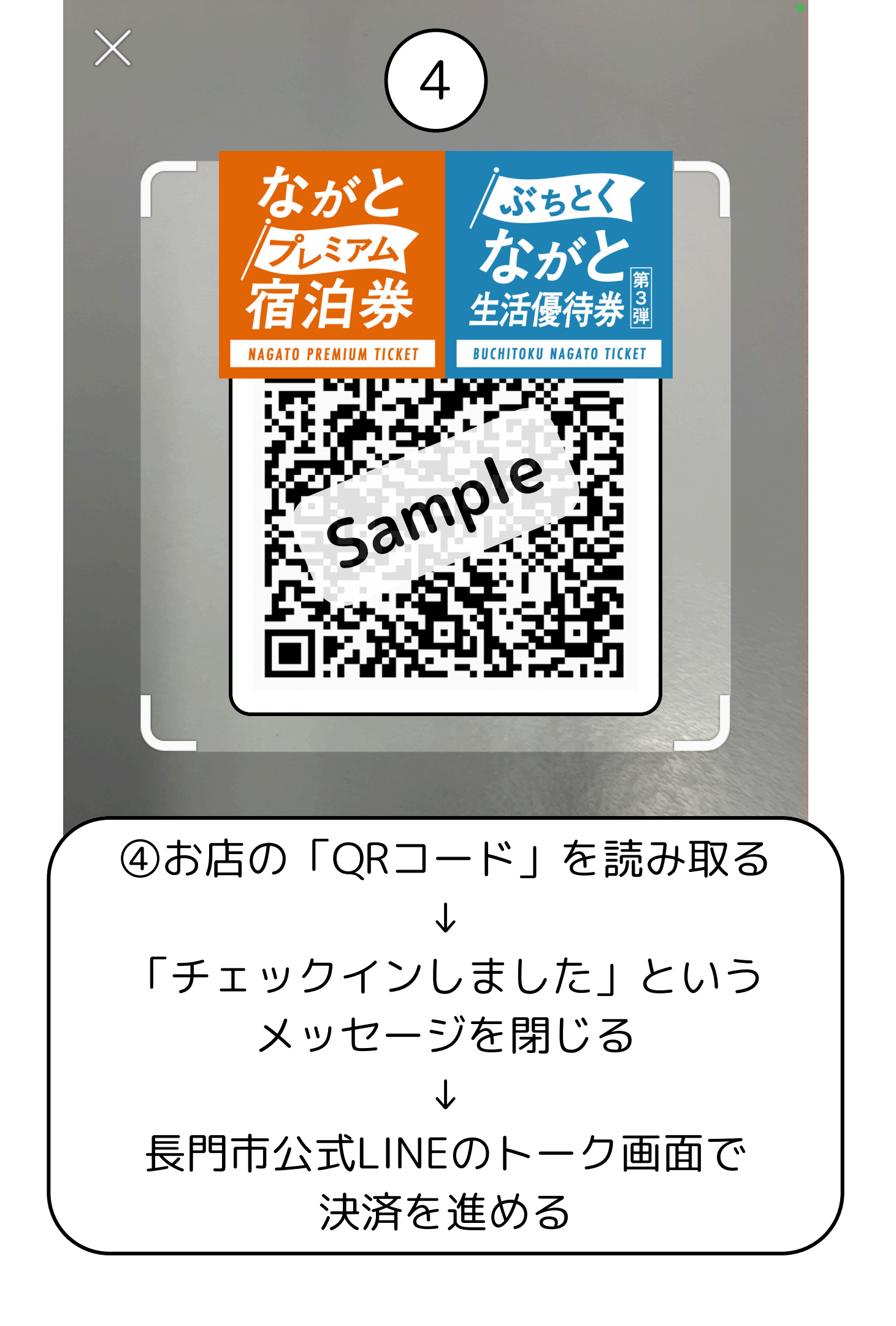